## **Cara menjalankan program** Pertama klik tombol start pada laragon

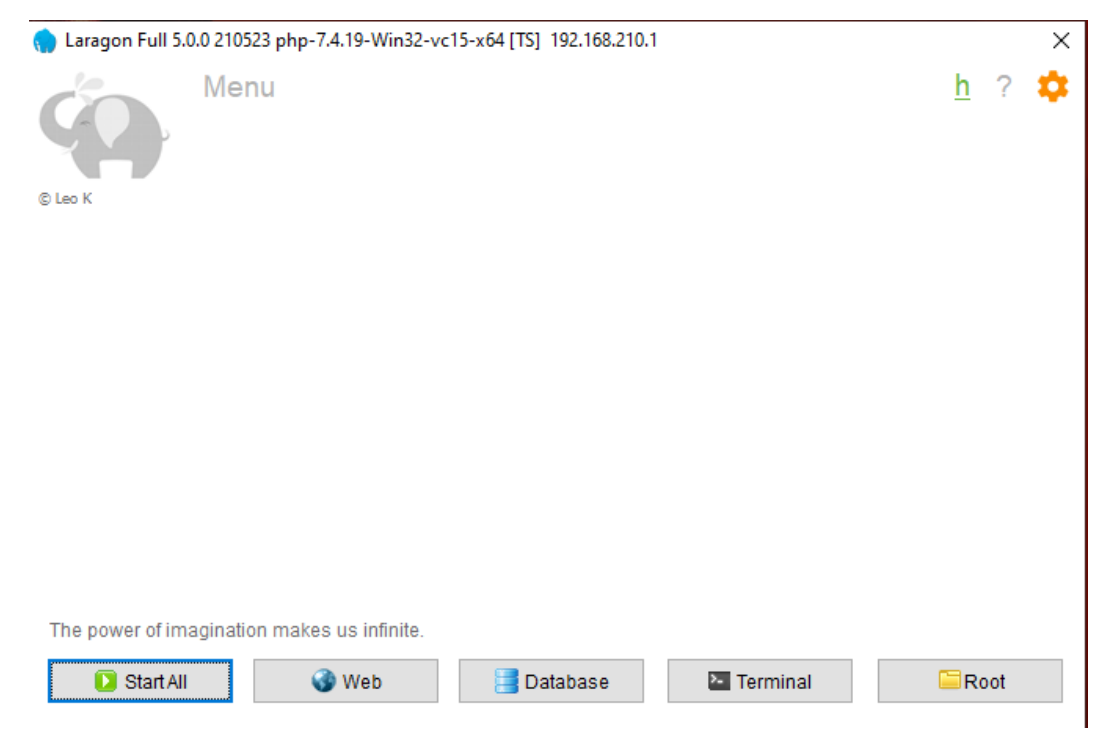

## Kemudian tampilan laragon akan menjadi seperti berikut:

| 🌎 Laragon Full 5 | 0.0 210523 php-7.4.19-Win32-v | c15-x64 [TS] 192.168.210. | 1        |          | ×   |
|------------------|-------------------------------|---------------------------|----------|----------|-----|
| Ś                | Menu                          |                           |          | <u>h</u> | ? 🌣 |
|                  | Apache httpd-2.4.47-wi        | n64-VS16 started          | 80       | Reload   |     |
| © Leo K          | MySQL mysql-5.7.33-w          | inx64 started             | 3306     |          |     |
|                  |                               |                           |          |          |     |
|                  |                               |                           |          |          |     |
|                  |                               |                           |          |          |     |
|                  |                               |                           |          |          |     |
|                  |                               |                           |          |          |     |
|                  |                               |                           |          |          |     |
|                  |                               |                           |          |          |     |
|                  |                               |                           |          |          |     |
|                  |                               |                           |          |          |     |
| C Stop           | (a) Web                       | Cotobooo                  | Terminal |          | oot |
| U Stop           | web                           | atabase                   | rerminal |          | 001 |

Setelah Laragon sudah berjalan klik tombol terminal pada laragon maka akan keluar terminal seperti berikut:

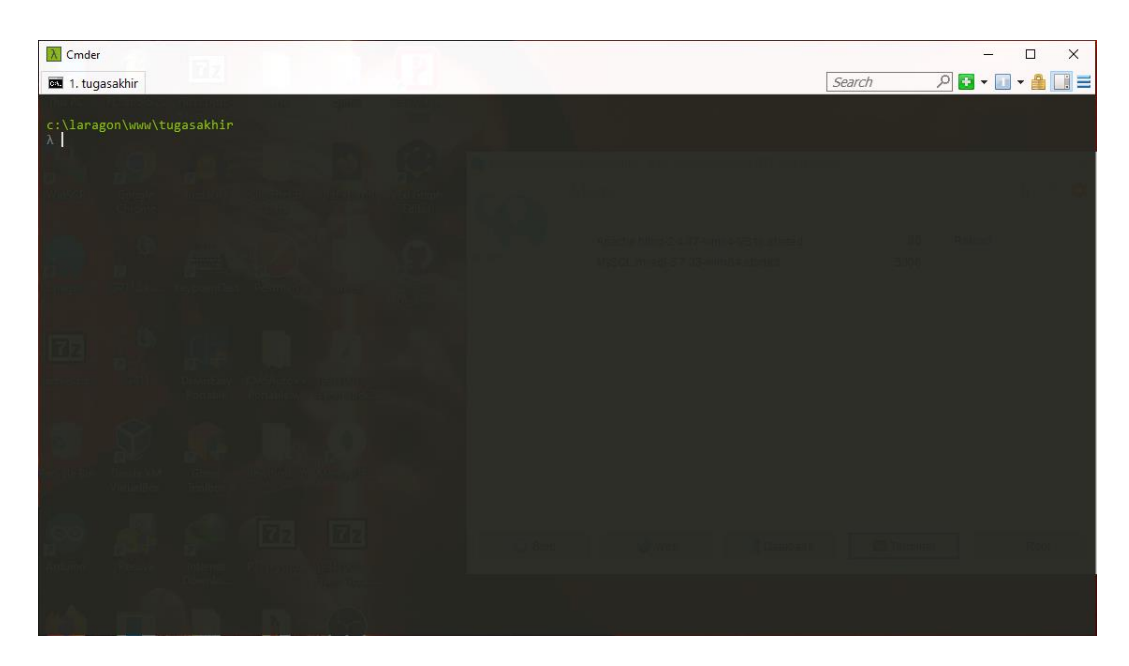

Jika sudah ketikkan php artisan serve

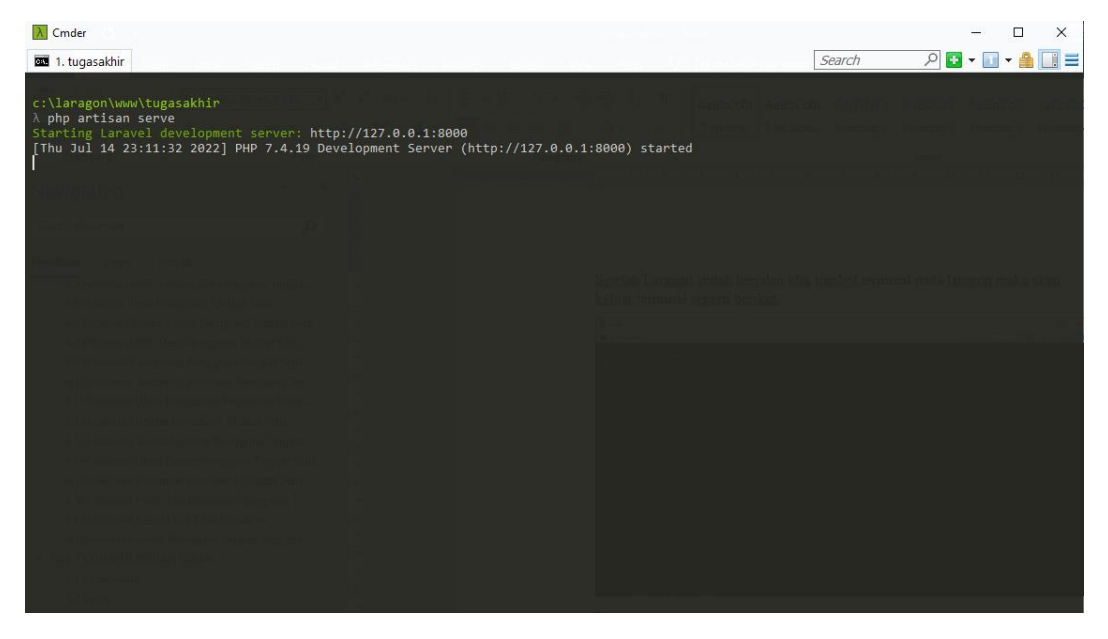

Gambar diatas berarti aplikasi sudah bisa kita akses menggunakan browser dengan mengetikkan localhost:8000 pada url browser

| $\leftarrow$ $\rightarrow$ C | O D localhost:8000/login | ☆ | ⊠ 0 🔮 🖉 ≡ |
|------------------------------|--------------------------|---|-----------|
|                              |                          |   |           |
|                              |                          |   |           |
|                              | Login                    |   |           |
|                              | Email                    |   |           |
|                              | Enter Email              |   |           |
|                              | Password                 |   |           |
|                              | Enter Password           |   |           |
|                              | Login                    |   |           |
|                              |                          |   |           |
|                              |                          |   |           |
|                              |                          |   |           |
|                              |                          |   |           |
|                              |                          |   |           |
|                              |                          |   |           |

Setelah mengakses localhost:8000, lakukan login dengan email: <u>admin@gmail.com</u> dan password:admin123

| $\leftarrow \rightarrow \mathbf{C}$ | 🗘 🗅 🕶 localhost:80 | 00/lagin                 | ដ | ◙ | 0 | ⊘ ≡ |
|-------------------------------------|--------------------|--------------------------|---|---|---|-----|
|                                     |                    |                          |   |   |   |     |
|                                     |                    | Login                    |   |   |   |     |
|                                     |                    | Email<br>admin@gmail.com |   |   |   |     |
|                                     |                    | Password                 |   |   |   |     |
|                                     |                    | Login                    |   |   |   |     |
|                                     |                    |                          |   |   |   |     |
|                                     |                    |                          |   |   |   |     |
|                                     |                    |                          |   |   |   |     |
|                                     |                    |                          |   |   |   |     |

Setelah itu kita akan masuk ke dalam aplikasi

| $\leftarrow \rightarrow \mathbf{C}$ | O D localhost:8000/admin/dashboard                                |
|-------------------------------------|-------------------------------------------------------------------|
|                                     |                                                                   |
| Dashboard     Data Master           | Dahsboard                                                         |
| I Hasil                             | > JUMLAH KEMATIAN JUMLAH PERTANYAAN 2 JUMLAH PERTANYAAN 3         |
| Member<br>Roles                     | Log Activity More                                                 |
| Settings                            | You have edited roles 2 days ago                                  |
|                                     | You have edited roles 2 days ago You have edited roles 1 week ago |
|                                     | You have edited roles 1 week ago                                  |
|                                     | You have created user 1 week ago                                  |